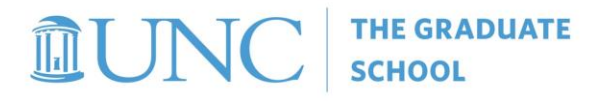

THE UNIVERSITY OF NORTH CAROLINA AT CHAPEL HILL THE GRADUATE SCHOOL

**O** 919-962-7772 | **F** 919-962-7809

Bynum Hall | Suite 200 | Campus Box 4010 222 East Cameron Avenue | Chapel Hill, NC 27599-4010 gradschool.unc.edu

| COA (Cost of Attendance) increase Request in Gradstar          |                                                                 |  |  |  |  |  |  |  |  |
|----------------------------------------------------------------|-----------------------------------------------------------------|--|--|--|--|--|--|--|--|
| To enter a Pre-Paid Travel Award:                              | To enter a Dept Award/Student Payment award                     |  |  |  |  |  |  |  |  |
| Click the arrow for Pre-paid/Non-Monetary                      | eligible for COA increase including RIG/RIU, TGD,               |  |  |  |  |  |  |  |  |
| Active Award                                                   | TGT, VSG/VSU and EMR:                                           |  |  |  |  |  |  |  |  |
| Click the search icon under Award Type                         | <ul> <li>Click the search icon under Award Type or</li> </ul>   |  |  |  |  |  |  |  |  |
| • Select <b>NTV</b> (Prepaid Travel)                           | click '+' to add a new award line                               |  |  |  |  |  |  |  |  |
| Enter funding dept and award amount                            | <ul> <li>Select award type eligible for COA increase</li> </ul> |  |  |  |  |  |  |  |  |
| Click keypad 'Tab' button or move cursor to                    | (see above)                                                     |  |  |  |  |  |  |  |  |
| 'Description' field                                            | <ul> <li>Enter CFS and award amount</li> </ul>                  |  |  |  |  |  |  |  |  |
| • From the COA attestation pop-up, enter COA                   | • Click keypad 'Tab' button or move cursor to                   |  |  |  |  |  |  |  |  |
| adjustment amount (COA increase should not                     | 'Description' field                                             |  |  |  |  |  |  |  |  |
| exceed award amount)                                           | • From the COA attestation pop-up, enter COA                    |  |  |  |  |  |  |  |  |
| Use calendar to click on award entry date                      | adjustment amount (COA increase should not                      |  |  |  |  |  |  |  |  |
| <ul> <li>Select the box to agree to the attestation</li> </ul> | exceed award amount)                                            |  |  |  |  |  |  |  |  |
| Click 'Submit'                                                 | <ul> <li>Use calendar to click on award entry date</li> </ul>   |  |  |  |  |  |  |  |  |
| • Enter description of award in description field              | <ul> <li>Select the box to agree to the attestation</li> </ul>  |  |  |  |  |  |  |  |  |
| Click 'Save'                                                   | Click 'Submit'                                                  |  |  |  |  |  |  |  |  |
|                                                                | • Enter description of award in description field               |  |  |  |  |  |  |  |  |
|                                                                | Click 'Save'                                                    |  |  |  |  |  |  |  |  |

## COA (Cast of Attandonce) Increase Deguast in Craditor

## Cost of Attendance (COA) Increase Request:

The purpose of a COA increase request is to accommodate required educational costs related to travel, research, or internships not originally included in the financial aid COA. COA increases for student emergency payments and payments to students who require childcare for their dependent children are also permissible.

The following award types allow departments to request a financial aid COA increase:

| Available to all Depts:                                 | Available only to Student Affairs:    |
|---------------------------------------------------------|---------------------------------------|
| Travel (VSG/VSU)                                        | Student Affairs Emergency (SAE)       |
| <ul> <li>Training Grant Travel (TGT)</li> </ul>         | • SA Student Leader Stipend (SLG/SLU) |
| <ul> <li>Training Grant Dependent Care (TGD)</li> </ul> |                                       |
| <ul> <li>Research Internship (RIG/RIU)</li> </ul>       |                                       |
| <ul> <li>Emergency Payment (EMR)</li> </ul>             |                                       |
| Pre-paid Travel (NTV)                                   |                                       |

OSSA (Office of Scholarships and Student Aid) (Office of Scholarships and Student Aid) advises that the same award type should be used for students in receipt of the same award, regardless of their financial aid status. For example, if 5 students are receiving the same award, those should be entered using the same award type for all 5 students. In other words, for the same award, 4 should not be entered as a fellowship award and 1 and a research internship.

## Step by Step

- 1) Log in to the GradStar Maintenance page: Select 'Dept User', enter Instate/Rem Department, click 'Tab' button
- 2) For a **Pre-paid/Non-Monetary Active Award**, click the left arrow and select NTV for PrePaid Travel.
- Under the **Department Award/Student Payment** section, awards eligible for a COA (cost of attendance) increase request include:
  - EMR (Emergency Award), RIG (Research/Inter grad student),
  - TGD (Training Grants Dependent),
  - TGT (Training Grants Travel),
  - VSG (Travel award grad student)
  - Available to Student Affairs only are SAE and SLG award types

| 🕻 GradStar      | Award Mnt                 |                                 | GradStar Mainter               | nance                    |                  |                | arodelli CS92SPT       | ស់ :                                                  |
|-----------------|---------------------------|---------------------------------|--------------------------------|--------------------------|------------------|----------------|------------------------|-------------------------------------------------------|
|                 | Total Bill Units<br>16.00 | Estimated Bill Units<br>16.00   | Funding Pct<br>100 V           | User Type<br>instate/Rem | Dept User ~      | Grad School    | t Remission Budget     | The Departmen<br>allowable fees f<br>stipends. To vie |
| Total Ir        | nstate                    | Fees Re                         | mission Amt                    | Citizenship              | NonRsAlien       | Reside         | ncy NRES               | Fee Work View<br>fees correspond                      |
| 57<br>Tuition/F | 09.00<br>ees Balance Fe   | 988.82<br>es Cashiers-Tuition/I | 8767.50<br>Fee Rates Instate F | Remission Dates          | Degree Stipend F | lequirements C | GradStar Student Looku | p                                                     |
| Commen          | t                         |                                 |                                |                          |                  |                |                        |                                                       |
| Pre-paie        | d/Non-Monetary            | Active Award Total              | \$1000.00 ⑦                    |                          |                  |                | A                      |                                                       |
| Award           | View Cost of              | Attendance (COA)                | Item Type Export               | t Data Audit Info        |                  |                | ∢ ∢ 1-1                | of 1 🗸 🕨 🕨                                            |
|                 | Award Type                | Award<br>Description            | Funding Departmen              | t Amount                 | Status           | Description    | Adjust COA             |                                                       |
| 1               | NTV Q                     | PrePaid Travel                  | Q                              |                          | Active           |                | Adjust COA             | + -                                                   |
| IC              | 16.00                     | Estimated Bill Units            | Funding Po<br>100              | :t                       | User Type        | Dept User 🗸 🗸  | Instate Budge          | Remission Bud                                         |
|                 |                           |                                 |                                | Look                     | Up Award         | Type ×         | Grad School            | NDES                                                  |
| Fotal Inst      | ate                       | Fees                            | Remission Amt                  | Cancel                   |                  | He             | elp                    | inty fineb                                            |
| uition/Fee      | s Balance Fe              | es Cashiers-Tui                 | 8767.50<br>tion/Fee Rates      |                          |                  |                | rements C              | GradStar Student Loo                                  |
|                 |                           |                                 |                                | Search Results           |                  |                |                        |                                                       |
| mment           |                           |                                 |                                | View 100                 | 1-2 of 2         | Y P. P.        |                        |                                                       |
|                 |                           |                                 |                                | Award Type               | Description      |                |                        |                                                       |
| re-paid/N       | Ion-Monetary              | Active Award To                 | otal \$1000.00 ⑦               | NON                      | Non-moneta       | ry award       |                        |                                                       |
|                 |                           |                                 |                                | NIV                      | PrePaid Trav     | rel            |                        | 1 a a 1                                               |
| Award           | View Cost o               | r Attendance (COA)              | Item Type                      | _                        |                  |                |                        |                                                       |
|                 | Award Type                | Descriptio                      | Funding De                     | epartment                | Amount           | Status         | Description            | Adjust COA                                            |
| 1               | NTV Q                     | PrePaid Travel                  |                                | Q                        |                  | Active         |                        | Adjust COA                                            |

- 3) Enter Funding Department, Amount and click the keyboard's 'Tab' button to move the cursor to the Description field.
- 4) When the COA (Cost of Attendance) Attestation page pops up, enter the award amount (not to exceed the amount entered), click the calendar icon and select the award entry date. Review the attestation statement and click the box for 'I agree' and click 'Submit'

| CaradStar Award Mnt<br>This award type can include an adju<br>Attendance) because it may be relat<br>standard COA for academic-related<br>adjust the COA for this student (so t<br>standard COA expenses is not impa<br>section below and click <b>Submit</b> .<br>If you do not want to adjust the COA | istment to the<br>ted to experi-<br>education e<br>hat any fina<br>acted by this | Gr<br>ne fina<br>nses t<br>expen<br>incial<br>s awar<br>dent, | ancial<br>that fai<br>uses. If<br>aid the<br>rd), ple | ar M<br>aid C<br>Il outs<br>f you<br>ey rec<br>ease<br>e clicl | Ainte<br>OA ((<br>side th<br>would<br>ceive<br>comp | enan<br>Cost o<br>ne<br>I like t<br>for<br>lete th | ce<br>if<br>o<br>ne |    |  |
|----------------------------------------------------------------------------------------------------|----------------------------------------------------------------------------------|---------------------------------------------------------------|-------------------------------------------------------|----------------------------------------------------------------|-----------------------------------------------------|----------------------------------------------------|---------------------|----|--|
| Students may be required to make<br>amount of financial aid that is imp                                                                                                    | Calendar                                                                         |                                                               |                                                       |                                                                |                                                     |                                                    | ×                   |    |  |
| COA Adjustment Amount                                                                                                    | 1.00                                                                             | August v 2023                                                 |                                                       |                                                                |                                                     |                                                    | ~                   |    |  |
| COA Adjustment Attestation Date                                                                                                    |                                                                                  | S                                                             | М                                                     | т                                                              | w                                                   | т                                                  | F                   | S  |  |
|                                                                                                    | 0/20/2023                                                                        |                                                               |                                                       | 1                                                              | 2                                                   | 3                                                  | 4                   | 5  |  |
| ✔I Agree UserID/Ony                                                                                                    | yen arod∉                                                                        | 6                                                             | 7                                                     | 8                                                              | 9                                                   | 10                                                 | 11                  | 12 |  |
| I attest that an increase to the financial aid COA<br>education expenses. I or my department will ma                                                                                                    |                                                                                  |                                                               | 14                                                    | 15                                                             | 16                                                  | 17                                                 | 18                  | 19 |  |
|                                                                                                    |                                                                                  |                                                               | 21                                                    | 22                                                             | 23                                                  | 24                                                 | 25                  | 26 |  |
| documentation may be requested by Office of \$<br>audit purposes or to verify the validity of this re                                                                                                    |                                                                                  | 27                                                            | 28                                                    | 29                                                             | 30                                                  | 31                                                 |                     |    |  |
| Submit                                                                                                    |                                                                                  | <                                                             |                                                       | Curi                                                           | rent D                                              | ate                                                |                     | >  |  |

5) Enter the award description and click the 'Save' button at the bottom left of the page to save the award entry.

6) Click 'Ok' on the default 'Insufficient Warning of Fees' pop-up message. This message pops up when fee awards have not been entered in full.